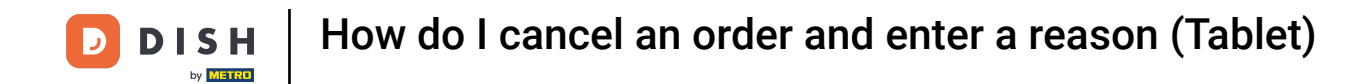

Welcome to the DISH POS App. In this tutorial, we will show you how to cancel a completed order and provide a reason for it.

| = DISH POS | HD Video Demo | o German AREA        | OPEN ORDER | S CUSTOMER ACCOUNTS  |            | ¢ |
|------------|---------------|----------------------|------------|----------------------|------------|---|
| Restaurant |               | Terrasse             |            | Direktverkauf        | E-Commerce |   |
|            | 🕒 co 🖹 1      |                      | ╚∞ 🖻 1     |                      |            |   |
| Takeaway   |               | Terrasse<br>80 seats |            | Direct Sale Takeaway |            |   |
|            |               |                      |            |                      |            |   |
|            |               |                      |            |                      |            |   |
|            |               |                      |            |                      |            |   |
|            |               |                      |            |                      |            |   |
|            |               |                      |            |                      |            |   |
|            |               |                      |            |                      |            |   |

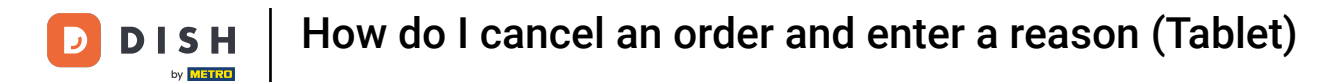

### First, tap on the menu icon.

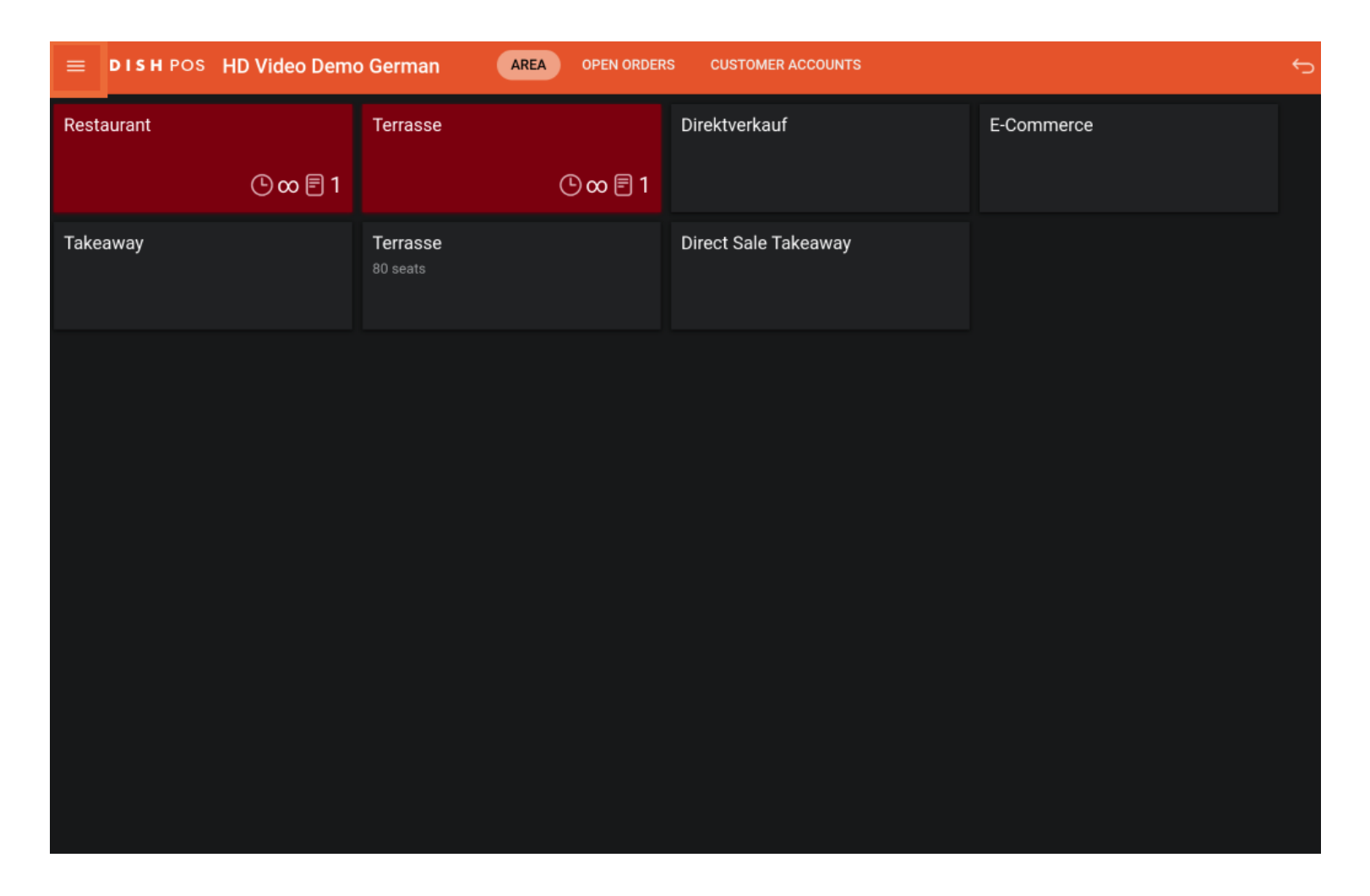

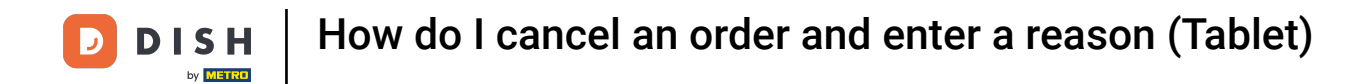

### Scroll down and tap Reprint /Reopen Order.

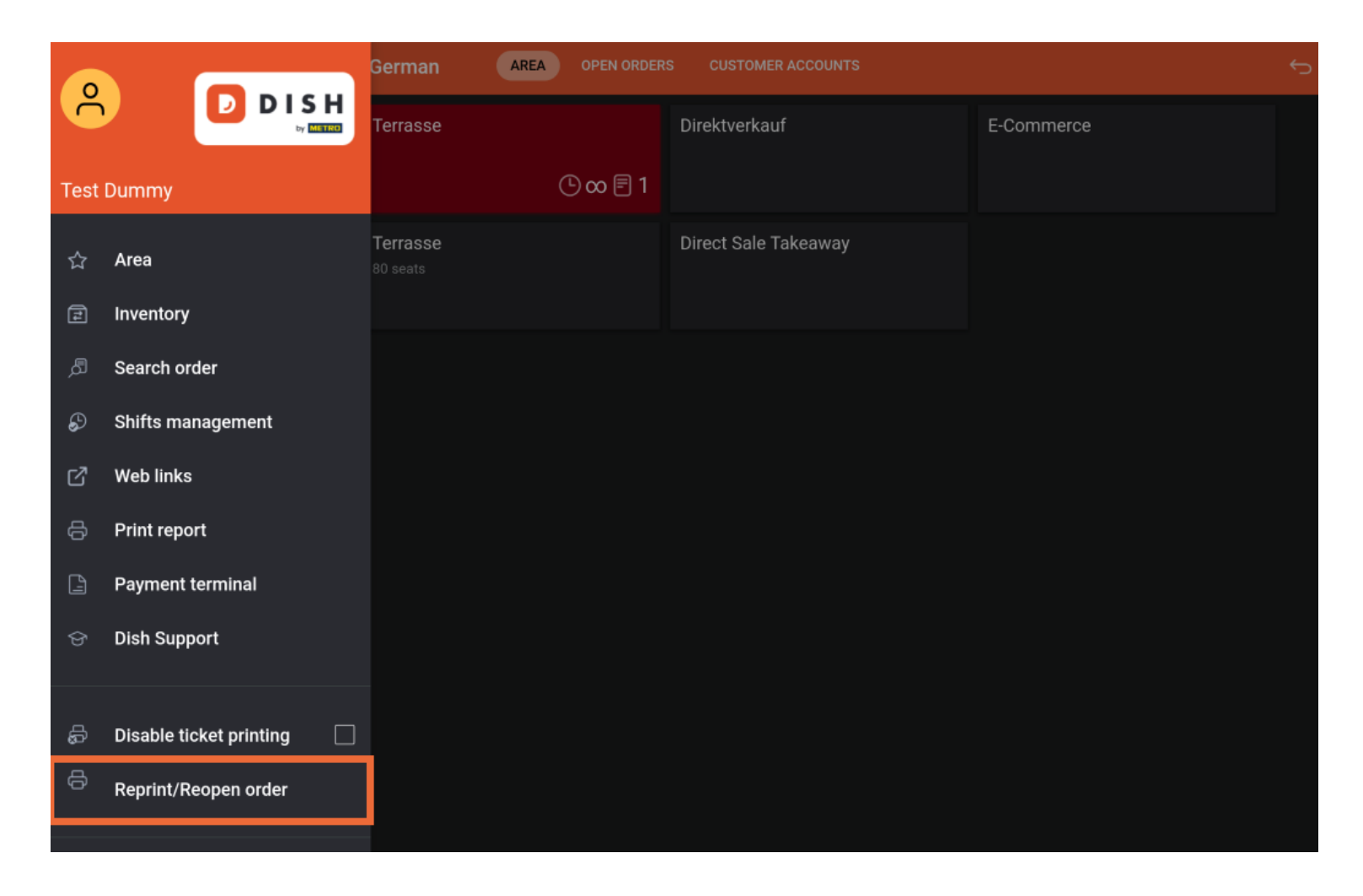

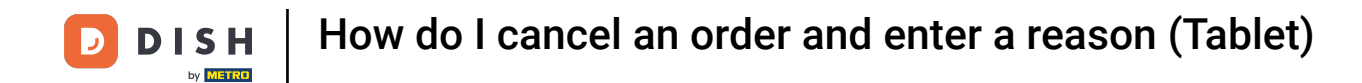

## Select the Order you want to cancel.

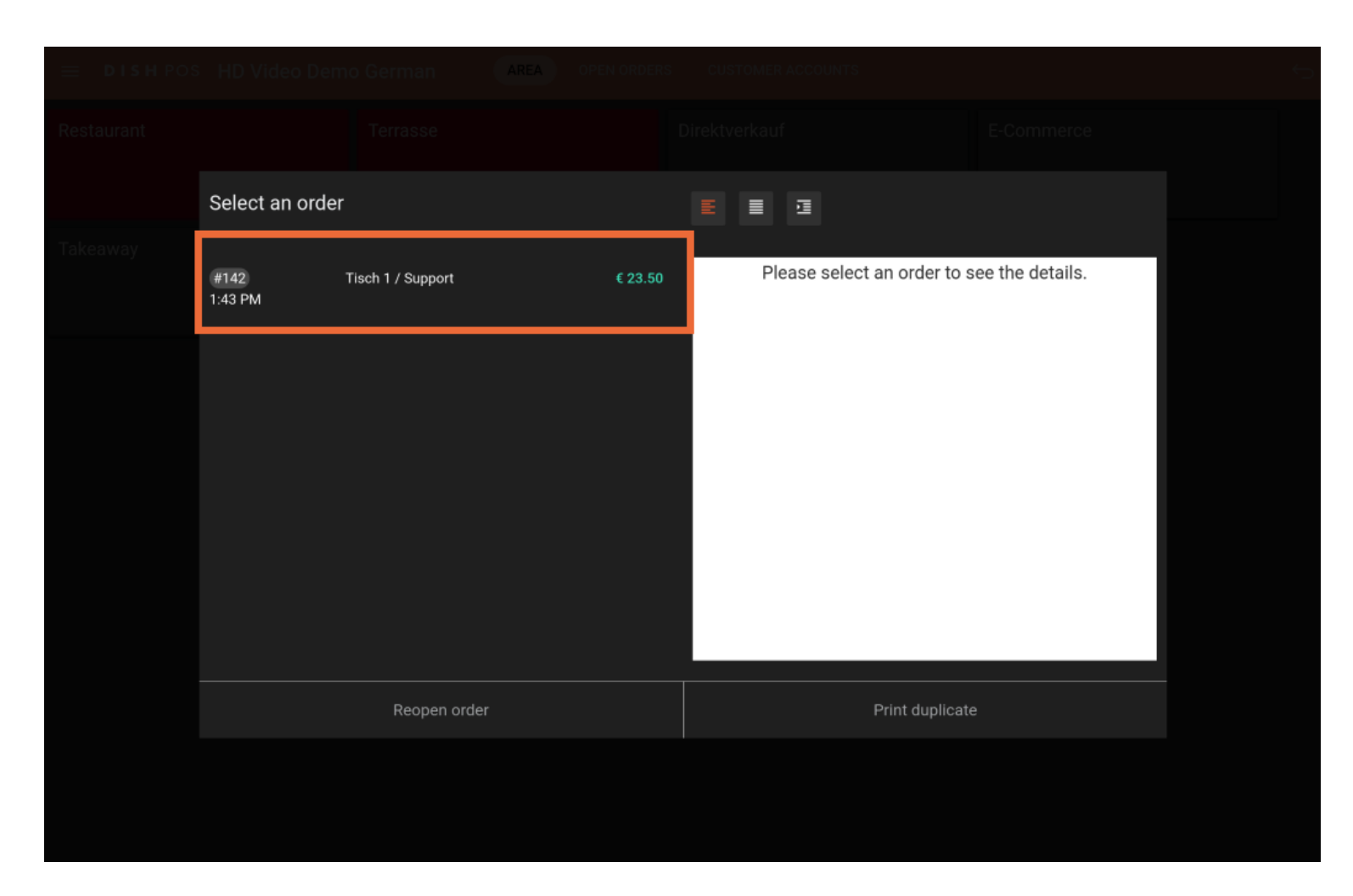

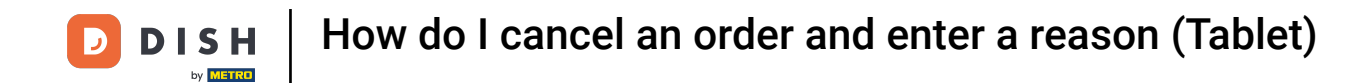

In the tablet version, a list of all booked items appears in the right area.

|          | HD Video Den    |                   | EN ORDERS | CUSTOMER ACCOUNTS       |               |                        |    |
|----------|-----------------|-------------------|-----------|-------------------------|---------------|------------------------|----|
|          |                 |                   |           |                         |               |                        |    |
|          | Select an orde  | r                 |           | E I I                   |               |                        |    |
| Takeaway | #142<br>1:43 PM | Tisch 1 / Support | € 23.50   | Steak Tartar<br>Burrata | x1<br>x1      | 13.50 13.<br>10.00 10. | 50 |
|          |                 |                   |           | Bargeld                 |               | 23.                    | 50 |
|          |                 |                   |           |                         |               |                        |    |
|          |                 |                   |           |                         |               |                        |    |
|          |                 |                   |           |                         |               |                        |    |
|          |                 |                   |           |                         |               |                        |    |
|          |                 |                   |           |                         |               |                        |    |
|          |                 | Reopen order      |           | Pr                      | int duplicate |                        |    |
|          |                 |                   |           |                         |               |                        |    |
|          |                 |                   |           |                         |               |                        |    |

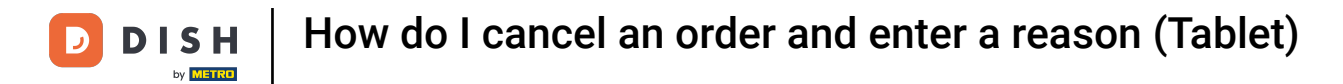

## Now tap on Reopen order.

| ≡ DISH POS | HD Video De    | mo German         | AREA OPEN ORDERS | CUSTOMER ACC | COUNTS        |       |       |  |
|------------|----------------|-------------------|------------------|--------------|---------------|-------|-------|--|
| Restaurant |                |                   |                  |              |               |       |       |  |
|            | Select an orde | er                |                  |              | 1             |       |       |  |
| Takeaway   |                |                   |                  | -            |               |       |       |  |
|            | #142           | Tisch 1 / Support | € 23.50          | Steak Tartar | x             | 13.50 | 13.50 |  |
|            | 1:43 PM        |                   |                  | Burrata      | x             | 10.00 | 10.00 |  |
|            |                |                   |                  |              |               |       | 23.50 |  |
|            |                |                   |                  | Bargeld      |               |       | 23.50 |  |
|            |                |                   |                  |              |               |       |       |  |
|            |                |                   |                  |              |               |       |       |  |
|            |                |                   |                  |              |               |       |       |  |
|            |                |                   |                  |              |               |       |       |  |
|            |                |                   |                  |              |               |       |       |  |
|            |                |                   |                  |              |               |       |       |  |
|            |                |                   |                  |              |               |       |       |  |
|            |                |                   |                  |              |               |       |       |  |
|            |                |                   |                  |              |               |       |       |  |
|            |                |                   |                  |              |               |       |       |  |
|            |                |                   |                  | -            |               |       |       |  |
|            |                | Reopen order      |                  |              | Print duplica | te    |       |  |
|            |                |                   |                  |              |               |       |       |  |
|            |                |                   |                  |              |               |       |       |  |
|            |                |                   |                  |              |               |       |       |  |
|            |                |                   |                  |              |               |       |       |  |

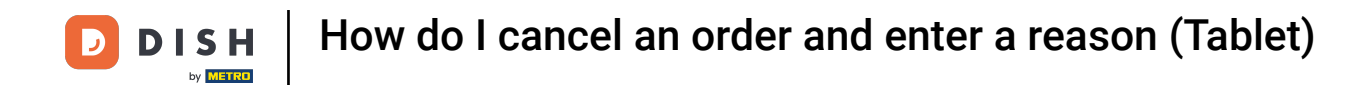

A window will open from which you can choose a cancellation reason. Note: Select "Other reason" if none of the available three reasons is applicable for you.

|         | Terraese                 | linektiverkeut | ElCommerce |  |
|---------|--------------------------|----------------|------------|--|
| Select  | Cancellation reason      |                |            |  |
| #142    | Wrong payment method     |                |            |  |
| 1:43 PM | Wrong order              |                |            |  |
|         | Product not satisfactory |                |            |  |
|         | Other reason             |                |            |  |
|         | Can                      | cel            |            |  |
|         |                          |                |            |  |
|         |                          |                |            |  |
|         |                          |                |            |  |
|         |                          |                |            |  |
|         |                          |                |            |  |
|         |                          |                |            |  |

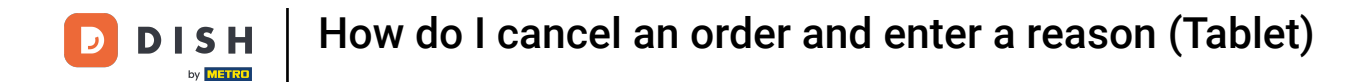

## • Tap and hold the first article until it is highlighted to delete it.

| ≡ DISH       | POS Tisc    | h 1       | ج              | ESSEN GETRÄNKE    | ANDERE TAKE AWAY | BELIEBTE ARTIKEL      | <u>ب</u> ک                    |
|--------------|-------------|-----------|----------------|-------------------|------------------|-----------------------|-------------------------------|
| Steak Tartar |             | x1 13     | .50 13.50      | Aperitif          | Vorspeisen       | Salate                | Hauptspeisen                  |
| Burrata      |             | x1 10     | .00 10.00      | Austern Pro Stuck | Steak Tartar     | Roh Marinierter Lachs | Bearnaise-steak Und<br>Pommes |
|              |             |           |                | Austern Pro Stuck | Entenleber       | Burrata               |                               |
|              |             |           |                | Passionsfrucht    | Calamari         | 8 Klassischer Caesar  | Fleisch Des Tages             |
|              |             |           |                | Kaviar 10gr.)     | Kalbsbries       |                       | Tournedos                     |
|              |             |           |                | Iberico(100gr.)   | Gruner Spargel   |                       | Fisch Des Tages               |
|              | Input       | Т         | otal amount    | -                 | Hummersuppe      |                       |                               |
|              | $\otimes$   |           | 23.50 🗸        |                   |                  |                       | Steak Tartar                  |
| Discount     | Split order | )<br>Note | کر<br>Customer |                   |                  |                       | Kasefondue                    |
| 7            | 8           | 9         | +/-            |                   |                  |                       | Miesmuscheln                  |
| 1            | 2           | 3         | F              |                   |                  |                       | Saisonales Gemuse             |
|              | 2           |           | PIN€           |                   |                  |                       |                               |
| 0            | 00          |           | BARGELD €      | Ergänzungen       | Nachspeisen      | Menu                  |                               |

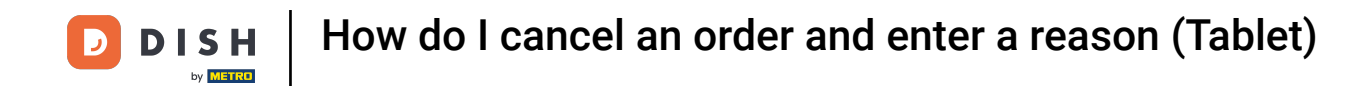

• Now mark all the articles you want to delete by simply tapping on them.

| ≡ DISH       | HPOS Tisc         | h 1    | ¢                      | ESSEN GETRÄNKE    | ANDERE TAKE AWAY B | ELIEBTE ARTIKEL       | <u>ب</u> ک ج                  |
|--------------|-------------------|--------|------------------------|-------------------|--------------------|-----------------------|-------------------------------|
| Steak Tartar |                   | x1 13. | .50 13.50              | Aperitif          | Vorspeisen         | Salate                | Hauptspeisen                  |
| Burrata      | H (2<br>More Disc | Delete |                        | Austern Pro Stuck | Steak Tartar       | Roh Marinierter Lachs | Bearnaise-steak Und<br>Pommes |
| Duntutu      |                   | x1 10. | .00 10.00              | Austern Pro Stuck | Entenleber         | Burrata               |                               |
|              |                   |        |                        | Passionsfrucht    | Calamari 8         | Klassischer Caesar    | Fleisch Des Tages             |
|              |                   |        |                        | Kaviar 10gr.)     | Kalbsbries         | -                     | Tournedos                     |
|              |                   |        |                        | Iberico(100gr.)   | Gruner Spargel     |                       | Fisch Des Tages               |
|              | Input             | Т      | otal amount<br>23.50 🗸 |                   | Hummersuppe        |                       | Steak Tartar                  |
| $\odot$      | (■                |        | 0                      |                   |                    |                       |                               |
| Discount     | Ġ<br>Split order  | Note   | 수숙<br>Customer         |                   |                    |                       | Kasefondue                    |
| 7            | 8                 | 9      | +/-                    |                   |                    |                       | Miesmuscheln                  |
| 1            | 2                 | 3      | ₽IN €                  |                   |                    |                       | Saisonales Gemuse             |
| 0            | 00                |        | BARGELD €              | Ergänzungen       | Nachspeisen        | Menu                  |                               |

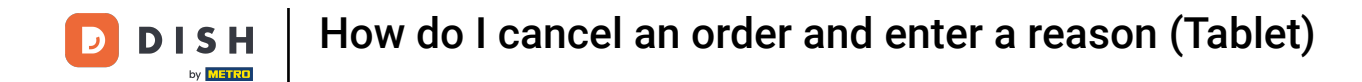

## • When all items are selected, click on Delete.

| ≡ DISH        | IPOS Tisc   | h 1       | ¢                | ESSEN GETRÄNKE    | ANDERE TAKE AWAY | BELIEBTE ARTIKEL      | ५ २                           |
|---------------|-------------|-----------|------------------|-------------------|------------------|-----------------------|-------------------------------|
| Steak Tartar  |             | x1 13.    | 50 13.50         | Aperitif          | Vorspeisen       | Salate                | Hauptspeisen                  |
| Burrata       | + @         | x1 10     | 00 10.00         | Austern Pro Stuck | Steak Tartar     | Roh Marinierter Lachs | Bearnaise-steak Und<br>Pommes |
|               | More Disc   | Delete    |                  | Austern Pro Stuck | Entenleber       | Burrata               | i                             |
|               |             |           |                  | Passionsfrucht    | Calamari         | Klassischer Caesar    | Fleisch Des Tages             |
|               |             |           |                  | Kaviar 10gr.)     | Kalbsbries       | _                     | Tournedos                     |
|               |             |           |                  | Iberico(100gr.)   | Gruner Spargel   |                       | Fisch Des Tages               |
|               | Input       | Т         | otal amount      | -                 | Hummersuppe      |                       | i                             |
|               | $\otimes$   | =         | 23.50 🗸          |                   |                  |                       | Steak Tartar                  |
| Ø<br>Discount | Split order | )<br>Note | کر<br>Customer   |                   |                  |                       | Kasefondue                    |
| 7             | 8           | 9         | +/-              |                   |                  |                       | Miesmuscheln                  |
| 4             |             | -         | F                |                   |                  |                       | Saisonales Gemuse             |
| 1             | 2           | 3         | PIN€             |                   |                  |                       |                               |
| 0             | 00          |           | ୍ମି<br>BARGELD € | Ergänzungen       | Nachspeisen      | Menu                  |                               |

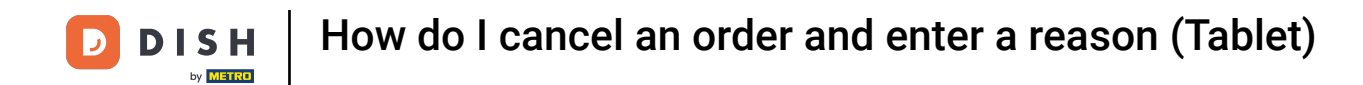

A window will open from which you can choose a cancellation reason. Note: Select "Other reason" if none of the available three reasons is applicable for you.

| Cancellation reason   11.50     Wrong payment method   11.50     Wrong order   1000     Product not satisfactory   1000     Other reason   22.50     Cancel   23.50     State   23.50     Product not satisfactory   23.50     Other reason   23.50     Encel   24.50 |      |                                          |     |      |                                 |  |
|----------------------------------------------------------------------------------------------------|------|------------------------------------------|-----|------|---------------------------------|--|
| Cancellation reason   13.50     Wrong payment method   13.50     Wrong order   13.60     Product not satisfactory   13.60     Other reason   22.50     Cancel   23.50                                                                                                 |      |                                          |     |      |                                 |  |
| Wrong payment method 13.50   Wrong order 30.00   Product not satisfactory 32.50   Other reason 23.50                                                                                                    |      | Cancellation reason                      |     |      |                                 |  |
| Wring dree 10.00   Product not satisfactory 36.60   Other reason 23.50   Cancel 23.50                                                                                                    | #166 | Wrong payment method                     |     |      | <br>13.50                       |  |
| Cancel   Cancel     Instrum   Reopen order   Print duplicate                                                                                                    |      | Product not satisfactory<br>Other reason |     |      | 3.00<br>13.50<br>23.50<br>23.50 |  |
|                                                                                                    |      |                                          | Can | icel | <br>20.00                       |  |
|                                                                                                    |      |                                          |     |      |                                 |  |
|                                                                                                    |      |                                          |     |      |                                 |  |
|                                                                                                    |      |                                          |     |      |                                 |  |
|                                                                                                    |      |                                          |     |      |                                 |  |

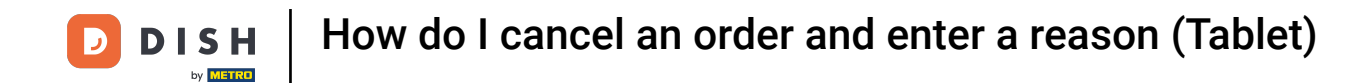

• As you can see, the table is now empty. Leave it by using the back arrow.

| ≡ DISH        | POS Tisc  | h 1            | ¢               | ESSEN GETRÄNKE    | ANDERE TAKE AWAY | BELIEBTE ARTIKEL      | ج <del>د</del>                |
|---------------|-----------|----------------|-----------------|-------------------|------------------|-----------------------|-------------------------------|
|               |           |                |                 | Aperitif          | Vorspeisen       | Salate                | Hauptspeisen                  |
|               |           |                |                 | Austern Pro Stuck | Steak Tartar     | Roh Marinierter Lachs | Bearnaise-steak Und<br>Pommes |
|               |           |                |                 | Austern Pro Stuck | Entenleber       | Burrata               | i                             |
|               |           |                |                 | Passionsfrucht    | Calamari         | Klassischer Caesar    | Fleisch Des Tages             |
|               |           |                |                 | Kaviar 10gr.)     | Kalbsbries       |                       | Tournedos                     |
|               |           |                |                 | Iberico(100gr.)   | Gruner Spargel   |                       | Fisch Des Tages               |
|               | Input     | Тс             | otal amount     |                   | Hummersuppe      |                       |                               |
|               | $\otimes$ |                | 0.00 🗸          |                   |                  |                       | Steak Tartar                  |
| Open cash dra | )<br>Note | کر<br>Customer | Print           |                   |                  |                       | Kasefondue                    |
| 7             | 8         | 9              | +/-             |                   |                  |                       | Miesmuscheln                  |
| 4             | 5         | 0              |                 |                   |                  |                       |                               |
| 1             | 2         | 3              | E<br>PIN €      |                   |                  |                       | Saisonales Gemuse             |
| 0             | 00        |                | ිට<br>BARGELD € | Ergänzungen       | Nachspeisen      | Menu                  |                               |

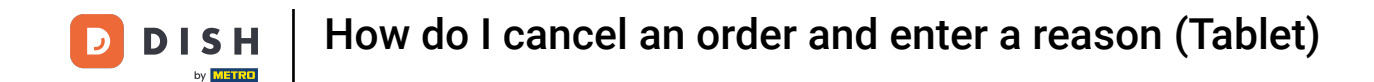

Now your entire order has been cancelled. If you would like to cancel 1 or few items of an order, and not the entire order. Please repeat the steps 2-7 to reopen the order.

| ≡ <b>DISH</b> POS Restaurant | AREA OPEN ORDER | S CUSTOMER ACCOUNTS |          | ¢ |
|------------------------------|-----------------|---------------------|----------|---|
| Tisch 1<br>Ē 1               | Tisch 2         | Tisch 3             | Tisch 4  |   |
| Tisch 5                      | Tisch 6<br>ᢕ ∞  | Tisch 7             | Tisch 8  |   |
| Tisch 9                      | Tisch 10        | Tisch 11            | Tisch 12 |   |
| Tisch 13                     | Tisch 14        | Tisch 15            | Tisch 16 |   |
| Tisch 17                     | Tisch 18        | Tisch 19            | Tisch 20 |   |
| Bar<br>34 seats              |                 |                     |          |   |
|                              |                 |                     |          |   |

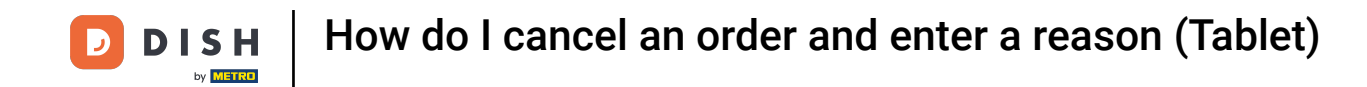

Once you reopened the order. Tap and hold the item(s) you want to cancel until it is highlighted to delete it.

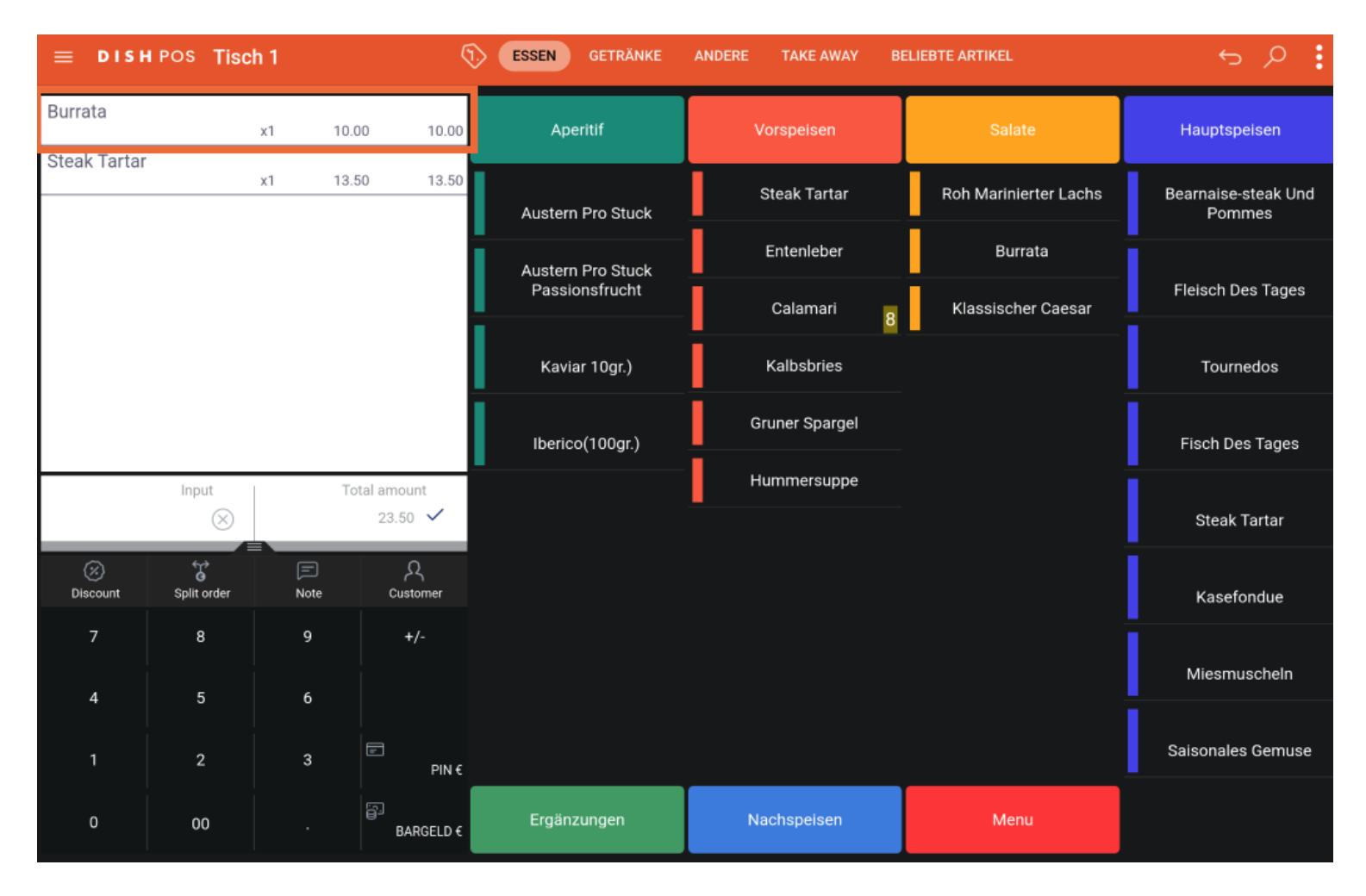

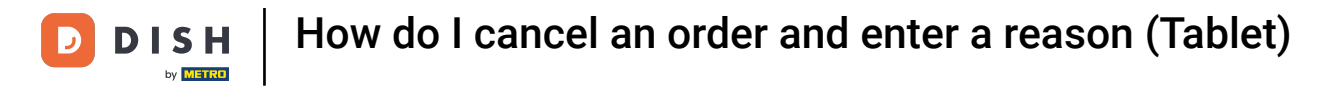

# Now, tap on Delete.

| ≡ DISH       | POS Tisc    | h 1          | Ś              | ESSEN GETRÄNKE    | ANDERE TAKE AWAY | BELIEBTE ARTIKEL      | 5 ¢ ₿                         |
|--------------|-------------|--------------|----------------|-------------------|------------------|-----------------------|-------------------------------|
| Burrata      |             | x1 10        | 00 10.00       | Aperitif          | Vorspeisen       | Salate                | Hauptspeisen                  |
| Steak Tartar | Hore Disc   | count Delete |                | Austern Pro Stuck | Steak Tartar     | Roh Marinierter Lachs | Bearnaise-steak Und<br>Pommes |
|              |             | x1 13.       | 50 13.50       | Austern Pro Stuck | Entenleber       | Burrata               |                               |
|              |             |              |                | Passionsfrucht    | Calamari         | 8 Klassischer Caesar  | Fleisch Des Tages             |
|              |             |              |                | Kaviar 10gr.)     | Kalbsbries       |                       | Tournedos                     |
|              |             |              |                | Iberico(100gr.)   | Gruner Spargel   |                       | Fisch Des Tages               |
|              | Input       | T            | otal amount    |                   | Hummersuppe      |                       | i.                            |
|              | $\otimes$   |              | 23.50 🗸        |                   |                  |                       | Steak Tartar                  |
| Discount     | Split order | )<br>Note    | کر<br>Customer |                   |                  |                       | Kasefondue                    |
| 7            | 8           | 9            | +/-            |                   |                  |                       | Miesmuscheln                  |
| 4            | 5           | 0            |                |                   |                  |                       |                               |
| 1            | 2           | 3            | E<br>PIN €     |                   |                  |                       | Saisonales Gemuse             |
| 0            | 00          |              | BARGELD €      | Ergänzungen       | Nachspeisen      | Menu                  |                               |

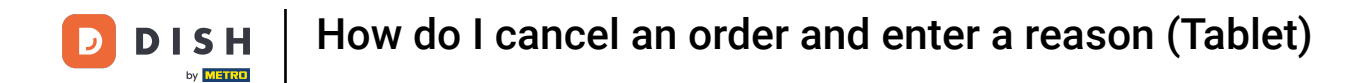

## • Then select your cancellation reason.

|   | POS Tisch | 1         |                  | ESSEN GETRÄNKE | ANDERE TAKE AWAY E | BELIEBTE ARTIKEL | 5 A G |
|---|-----------|-----------|------------------|----------------|--------------------|------------------|-------|
|   |           |           |                  |                |                    |                  |       |
|   |           | Cancell   | ation reason     |                |                    |                  |       |
|   |           | Wrong pa  | yment method     |                |                    |                  |       |
|   |           | Wrong or  | der              |                |                    |                  |       |
|   |           | Product n | ot satisfactory  |                |                    |                  |       |
|   |           | Other rea | son              |                |                    |                  |       |
|   |           |           |                  | Cai            | ncel               |                  |       |
|   |           |           |                  |                |                    |                  |       |
|   |           |           |                  |                |                    |                  |       |
|   |           |           |                  |                |                    |                  |       |
|   |           |           |                  |                |                    |                  |       |
| 0 |           |           | ਰਿੰ<br>BARGELD € | Ergänzungen    | Nachspeisen        | Menu             |       |

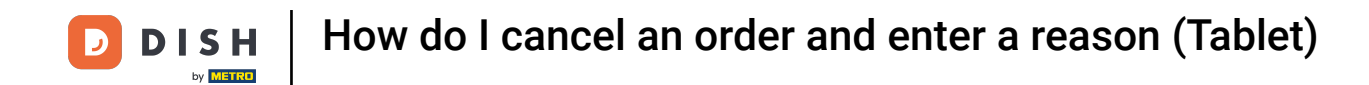

### • The item has now disappeared from the table. Leave it by using the back arrow.

| ≡ DISH                      | h pos Tisc         | h 1       | ¢                | ESSEN GETRÄNKE    | ANDERE TAKE AWAY | BELIEBTE ARTIKEL      | 5 P :                         |  |
|-----------------------------|--------------------|-----------|------------------|-------------------|------------------|-----------------------|-------------------------------|--|
| Steak Tartar x1 13.50 13.50 |                    | Aperitif  | Vorspeisen       | Salate            | Hauptspeisen     |                       |                               |  |
|                             |                    |           |                  | Austern Pro Stuck | Steak Tartar     | Roh Marinierter Lachs | Bearnaise-steak Und<br>Pommes |  |
|                             |                    |           |                  | Austern Pro Stuck | Entenleber       | Burrata               | Fleisch Des Tages             |  |
|                             |                    |           |                  | Passionsfrucht    | Calamari         | 8 Klassischer Caesar  |                               |  |
|                             |                    |           |                  | Kaviar 10gr.)     | Kalbsbries       |                       | Tournedos                     |  |
|                             |                    |           |                  | Iberico(100gr.)   | Gruner Spargel   |                       | Fisch Des Tages               |  |
|                             | Input Total amount |           | -                | Hummersuppe       |                  | i                     |                               |  |
|                             | $\otimes$          |           | 13.50 🗸          |                   |                  |                       | Steak Tartar                  |  |
| Discount                    | Split order        | )<br>Note | کر<br>Customer   |                   |                  |                       | Kasefondue                    |  |
| 7                           | 8                  | 9         | +/-              |                   |                  |                       | Miesmuscheln                  |  |
| 4                           | 5                  | 6         |                  |                   |                  |                       |                               |  |
| 1                           | 2                  | 3         | Ē<br>PIN€        |                   |                  |                       | Saisonales Gemuse             |  |
| 0                           | 00                 |           | ළිබ<br>BARGELD € | Ergänzungen       | Nachspeisen      | Menu                  |                               |  |

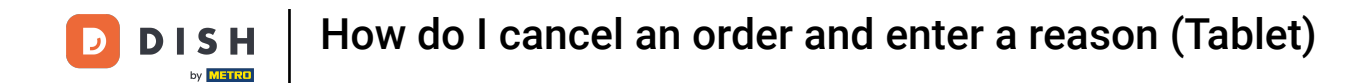

If you open that same order again by tapping on the same table, you can notice that the second item is indeed cancelled.

| Select an orde | r       |         |                                    |                     |                           |                           |  |
|----------------|---------|---------|------------------------------------|---------------------|---------------------------|---------------------------|--|
|                |         |         | -                                  |                     |                           |                           |  |
| #90<br>4:25 PM | Tisch 1 | € 10.00 | Burrata<br><del>Steak Tartar</del> | x1<br><del>x1</del> | 10.00<br><del>13.50</del> | 10.00<br><del>13.50</del> |  |
| #93<br>4:26 PM | Tisch 1 | € 13.50 |                                    |                     |                           | 10.00                     |  |
| #97<br>4:58 PM | Tisch 1 | € 13.50 |                                    |                     |                           |                           |  |
|                |         |         |                                    |                     |                           |                           |  |
|                |         |         |                                    |                     |                           |                           |  |
|                | Cancel  |         |                                    | Select              |                           |                           |  |
|                |         |         |                                    |                     |                           |                           |  |
|                |         |         |                                    |                     |                           |                           |  |

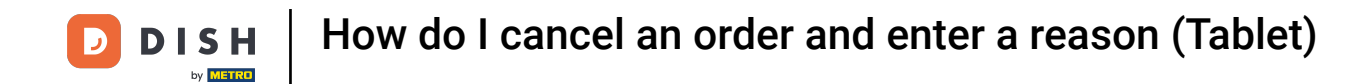

That's it. You completed the tutorial and now know how to cancel a completed order and provide a reason for it.

| ≡ <b>DISH</b> POS <b>Restaurant</b> | AREA OPEN ORDER     | S CUSTOMER ACCOUNTS |          | ¢ |
|-------------------------------------|---------------------|---------------------|----------|---|
| Tisch 1<br>🖻 1                      | Tisch 2             | Tisch 3             | Tisch 4  |   |
| Tisch 5                             | Tisch 6<br>(⊡ ∞ 🗐 1 | Tisch 7             | Tisch 8  |   |
| Tisch 9                             | Tisch 10            | Tisch 11            | Tisch 12 |   |
| Tisch 13                            | Tisch 14            | Tisch 15            | Tisch 16 |   |
| Tisch 17                            | Tisch 18            | Tisch 19            | Tisch 20 |   |
| Bar<br>34 seats                     |                     |                     |          |   |
|                                     |                     |                     |          |   |

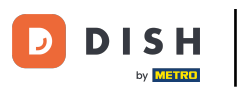

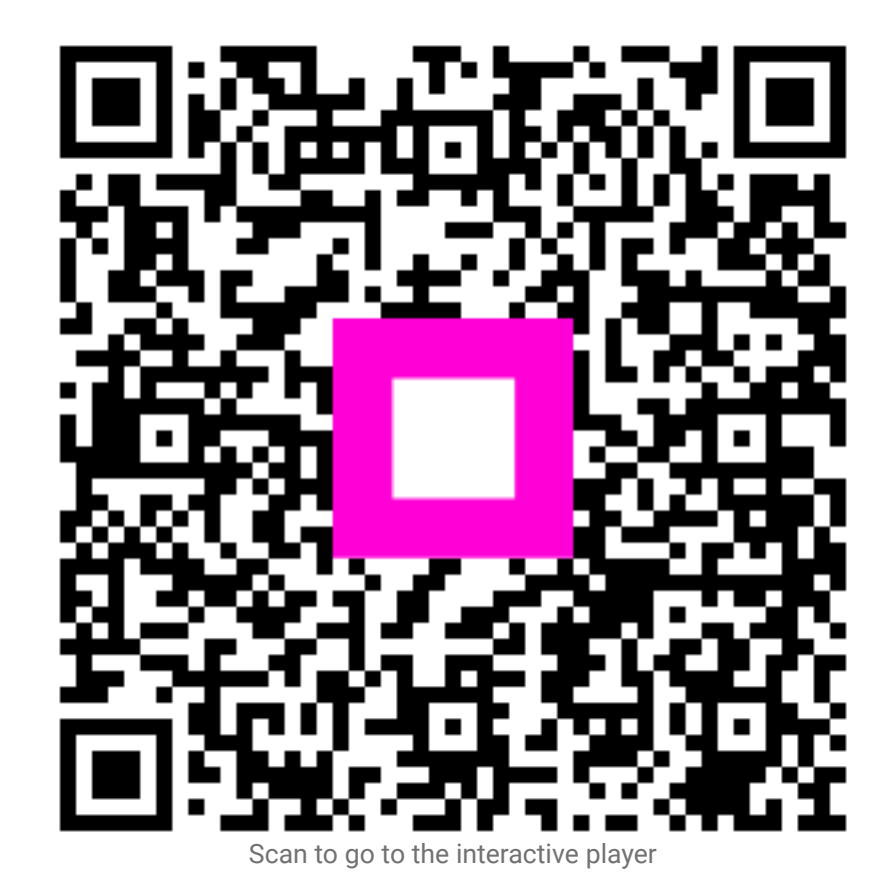